## **OSD Menu Functions, HD/HDMI Series Models**

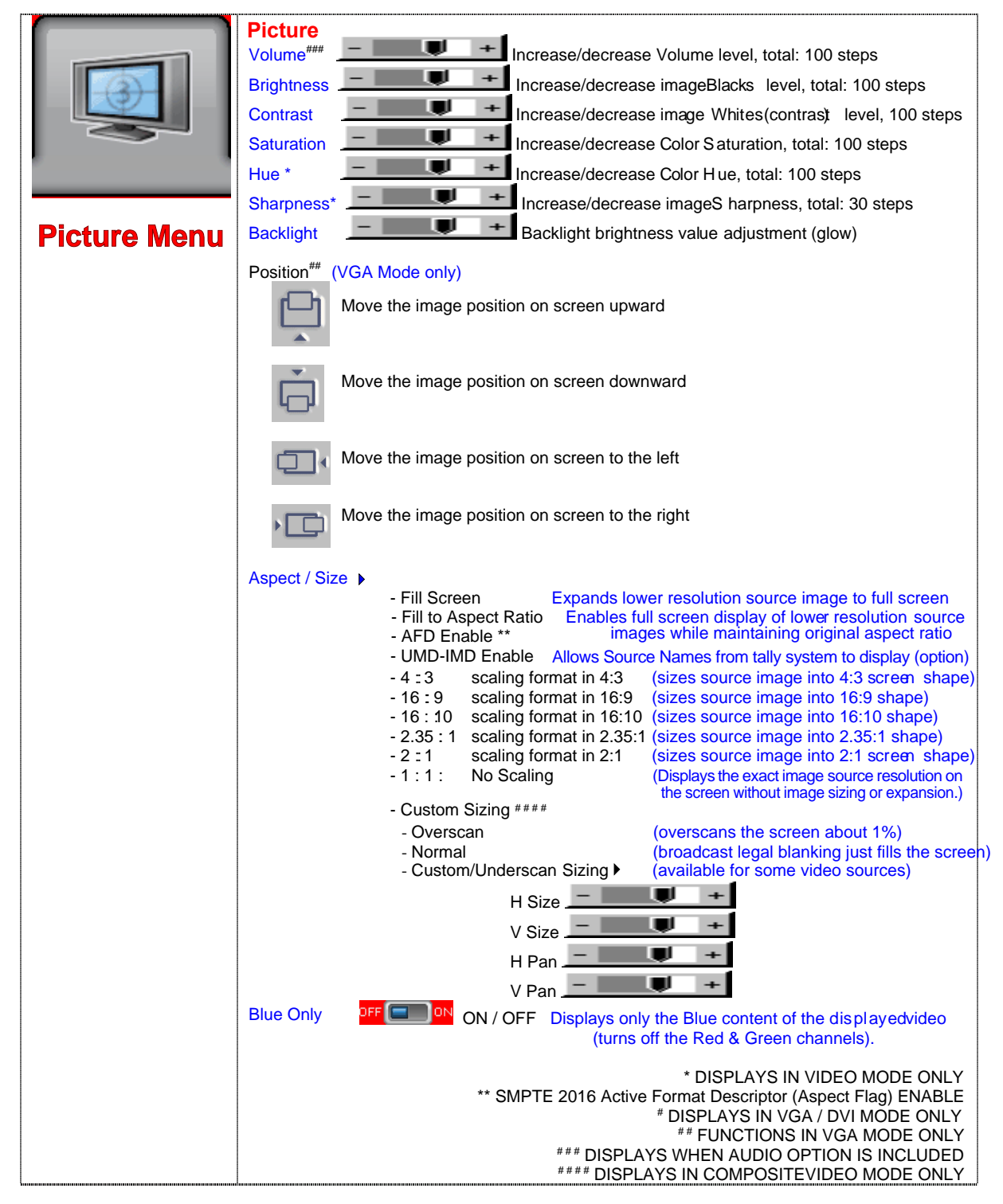

DOIOM

|                       | Source Select a video input signal                                                                                                    |
|-----------------------|----------------------------------------------------------------------------------------------------|
| R                     | Main Port Change → (Choose:)                                                                                                    |
|                       | HD/SD SDI 1 **                                                                                                    |
|                       | HD/SD/SD/2<br>HDMI *                                                                                                    |
|                       |                                                                                                    |
|                       | Composite 1                                                                                                    |
|                       | Composite 2 ***<br>S-Video 1 ***                                                                                                    |
| Source Menu           | Component 1 ***                                                                                                    |
|                       | PIP Port Change *** ►<br>PIP Off / Composite 1 / S-Video 1***/ Component 1***/ DVI / HDMI* / HD-SD SDI 1** / HD-SD SDI 2**                                                 |
|                       | PiP Setun                                                                                                    |
|                       | PiP Size : Off / PiP Size/ 1~18 / Size by Size / Size by Size Tall                                                                                                    |
|                       | The PiP display capability depends on choice of input sources refer to PiP mix table                                                                                       |
|                       | PiP Position :                                                                                                    |
|                       | Move the PiP position upward                                                                                                    |
|                       |                                                                                                    |
|                       | Move the PiP position downward                                                                                                    |
|                       | 4P                                                                                                    |
|                       | Move the PiP position to the left                                                                                                    |
|                       | Move the PiP position to the right                                                                                                    |
|                       | PiP Blend Level : 6.25% ~ 100%<br>PiP Swap : Swap between the main window and PIP window                                                                                   |
|                       | PiP Auto Turn off : OFF / ON<br>ON : When no PiP source signal is input after 30 seconds, the PiP<br>window will turn off automatically                                    |
|                       | OFF : PiP window keeps on (with inserted blue screen)<br>*** DISPLAYS WHEN ENABLED UNDER SETUP → AUTO SOURCE SEEK (IF FEATURED)<br>+ HDMI NOT INCLUDED ON SDI MODELS, USE: |
| <b>/</b>              | FOR HDMI, CONNECT HDMI TO DVI CONNECTOR WITH ADAPTOR PLUG (HDCP SUPPORTED)                                                                                                 |
|                       | Utilities<br>Setup b                                                                                                    |
|                       | Auto Picture Setup <sup>#</sup> : Auto adjust the image position, phase and size                                                                                           |
|                       | Auto Color Gain <sup>#</sup> : Auto Color Calibration (75% Color Bars or 3/4 white-1/4 black in VGA)                                                                       |
|                       | - Off (4:3)                                                                                                    |
|                       | - 1280x768 VESA VGA standards do not support an identification                                                                                                    |
|                       | - 1366x768                                                                                                    |
| <b>Utilities Menu</b> |                                                                                                    |
|                       | Manual Clock": Adjust the image horizontal size                                                                                                    |
|                       | Manual Phase" : Fine tune the data sampling position (adjust image quality)                                                                                                |
|                       | Auto Source Seek :                                                                                                    |
|                       | - Auto : <sup>222</sup> - OFF / ON<br>ON – Auto Source Seek always enabled (look for sync on Setup chosen inputs below)                                                    |
|                       | OFF – Disable auto source select function                                                                                                    |
|                       | - Setup > Select to display on Menu and to Auto Seek (detect) these input sources                                                                                          |
|                       |                                                                                                    |
|                       |                                                                                                    |
|                       |                                                                                                    |
|                       | HD/SD SDI 1 4 9FF 0N                                                                                                    |

Specifications subject to change without notice

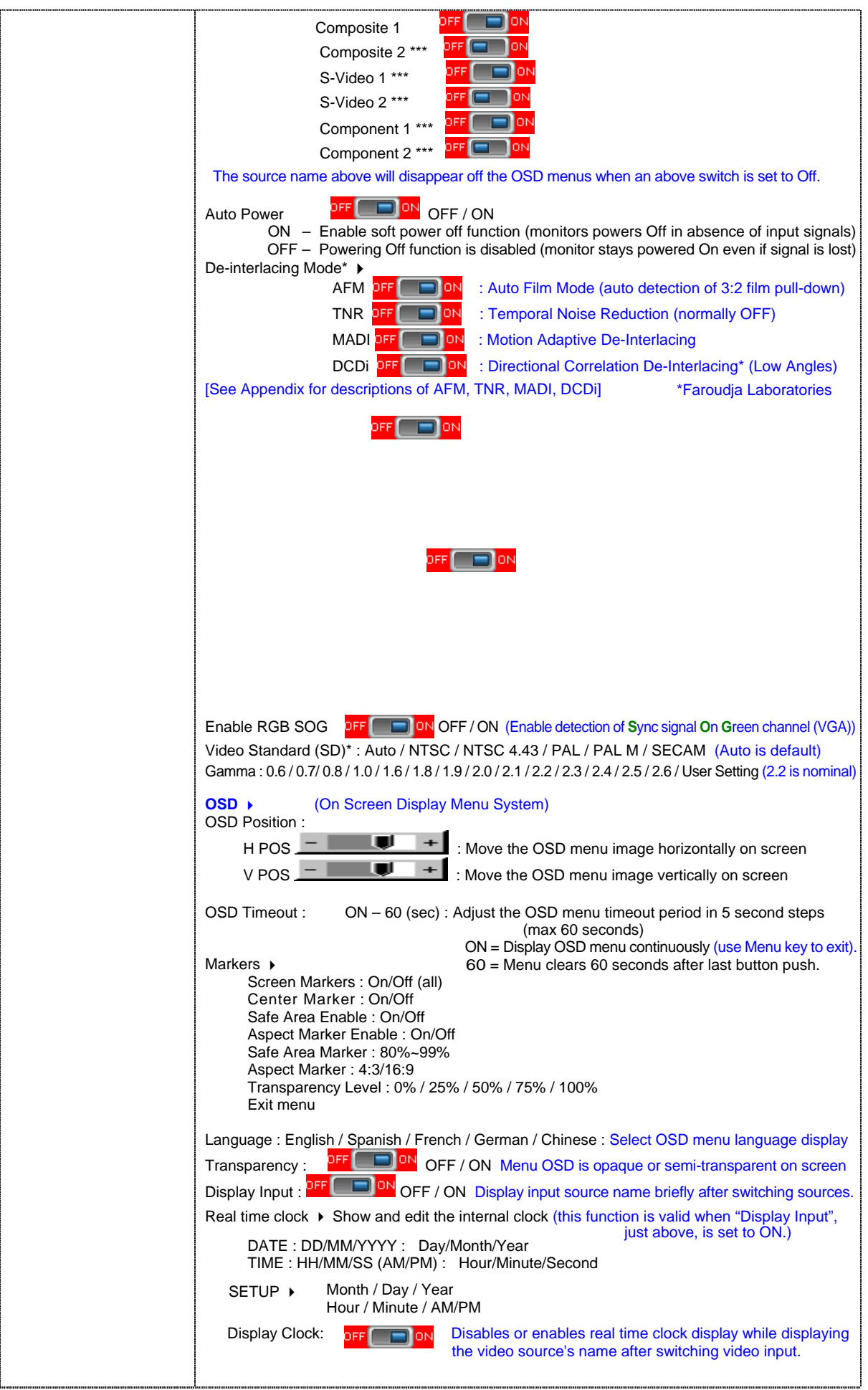

Specifications subject to change without notice

| <b>Freeze</b> Freeze the current image on screen (use > and < buttons to freeze and unfreeze)                                                                                                    |
|----------------------------------------------------------------------------------------------------|
| Zoom Level - Community the displayed image Use ">" button to increase the image size Use "<" button to decrease the zoomed image size                                                                                                    |
| Horizontal Pan       -       +       Pan (move) through the image horizontally         Vertical Pan       -       +       Pan the image viewing window vertically         Factory Reset       Clear the Zoom settings made above         Note : Freeze state will be cleared when you use the zoom function.                                                                                                    |
| Color Temperature >                                                                                                    |
| 5000K<br>Red Gain : +<br>Green Gain : +<br>Blue Gain : +<br>Red Offset : +                                                                                                    |
| Green Offset :<br>Blue Offset :<br>Reset to Defaults : Restore to nominal preset values (this table only)                                                                                                    |
| Red Gain :<br>Green Gain :<br>Blue Gain :<br>Red Offset :<br>Green Offset :<br>Blue Offset :<br>Blue Offset :<br>Reset to Defaults : Restore to nominal preset values (this table only)                                                                                                    |
| 8000K<br>Red Gain :<br>Green Gain :<br>Blue Gain :<br>Red Offset :<br>Green Offset :<br>Blue Offset :<br>Reset to Defaults : Restore to nominal preset values (this table only)                                                                                                    |
| 9300K<br>Red Gain :<br>Green Gain :<br>Blue Gain :<br>Red Offset :<br>Green Offset :<br>Blue Offset :<br>Reset to Defaults : Restore to nominal preset values (this table only)                                                                                                    |
| User Setting<br>Red Gain :<br>Green Gain :<br>Blue Gain :<br>Red Offset :<br>Green Offset :<br>Blue Offset :<br>Reset to Defaults : Restore to nominal preset values (this table only)                                                                                                    |
| <ul> <li>Reset All to Defaults : Restore all Color Temperature settings to the default values (all tables).</li> <li>Hot Keys          <ul> <li>(HK1: Choose the short-cut function of the &lt;&gt; arrow keys [if Menu not displayed])</li> <li>HotKey1: Volume / Brightness / Contrast / Inputs / Aspect Ratio/ Zoom / Freeze / PIP Size / PIP Swap / Saturation / Hue / Backlight / Auto Picture Setup / No Function (disabled)</li> </ul> </li> </ul> |

Specifications subject to change without notice

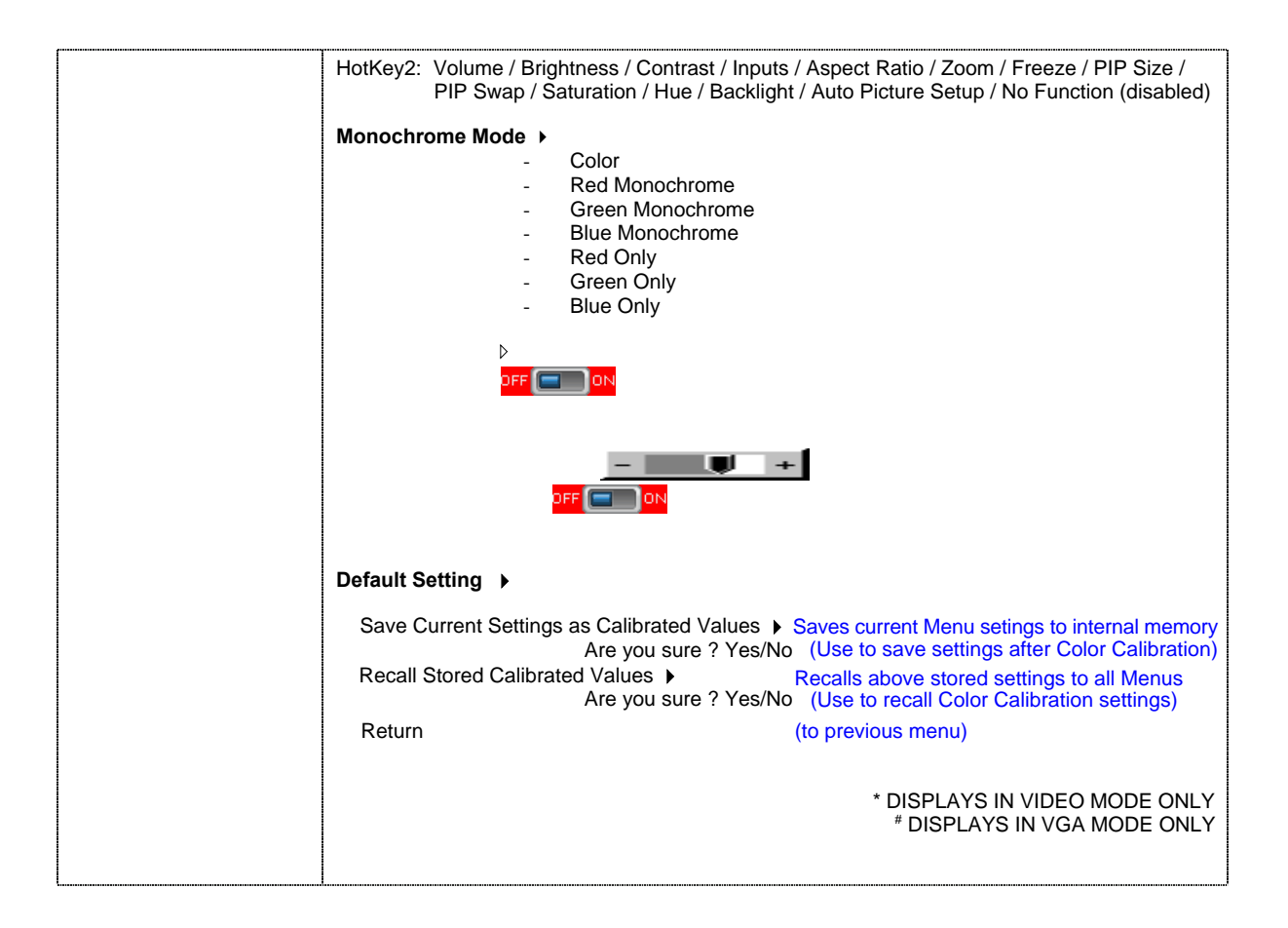